In order to apply for an EIN for your chapter, visit the following link on your computer:

#### https://sa.www4.irs.gov/modiein/individual/index.jsp

(If the above link is no longer active, you can visit <u>www.irs.gov</u> and follow any links that say "Apply for an EIN")

The following are screen by screen instructions. Fill out the online forms as shown in these pictures (except when entering information specific to your person or your chapter) in order to obtain your EIN. Please remember that as soon as you obtain your EIN, you MUST send an email with the Adobe Acrobat File the IRS provides you to headquarters (AHEPA: patrice@ahepa.org and SOP/MOA: stephanie@ahepa.org )so that we can make sure your new EIN is registered as being under the AHEPA umbrella. Once we receive this, you will be provided with a letter of exemption to assist in opening your bank account.

On the first screen, select the circle that says View Additional Types and press Continue.

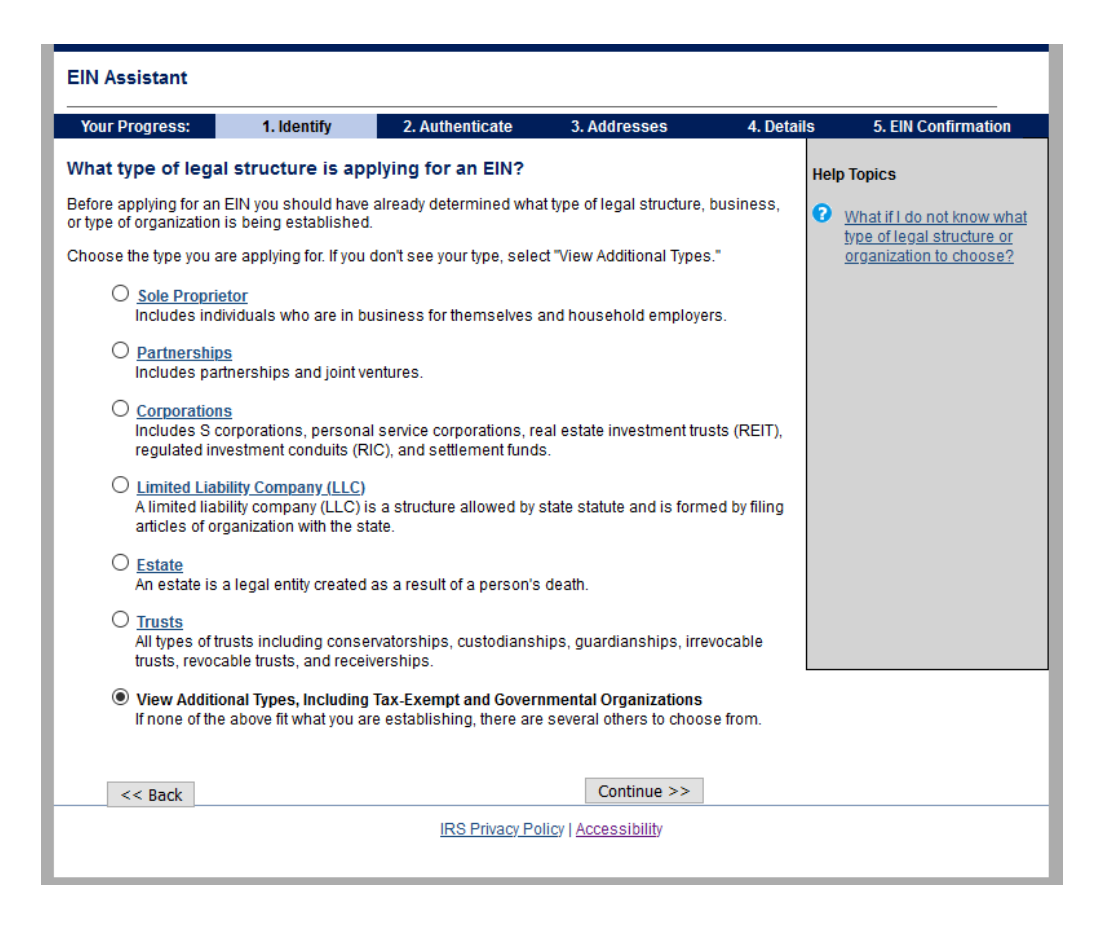

On the second screen, select the option for Other Non-Profit Organizations and press Continue.

| EIN Assistant         |                             |                          |                                 |            |                                                      |
|-----------------------|-----------------------------|--------------------------|---------------------------------|------------|------------------------------------------------------|
| Your Progress:        | 1. Identify                 | 2. Authenticate          | 3. Addresses                    | 4. Details | 5. EIN Confirmation                                  |
| Additional Types      |                             |                          |                                 | н          | elp Topics                                           |
| Choose the type you a | re applying for. You ca     | n click the underline    | d terms for a description.      | e          | What if I still do not know                          |
| O Bankruptcy B        | <u>Estate (Individual</u> ) |                          | O Household Employer            |            | what type of structure or<br>organization to choose? |
| O <u>Block/Tenan</u>  | t Association               |                          | O <u>IRA</u>                    |            |                                                      |
| O Church              |                             |                          | O Memorial or Scholarship       | p Fund     |                                                      |
| O Church-Con          | trolled Organization        |                          | O Plan Administrator            |            |                                                      |
| O <u>Community</u>    | or Volunteer Group          |                          | O Political Organization        |            |                                                      |
| O Employer/Fis        | scal Agent (under IRC       | Sec 3504)                | O PTA/PTO or School Orga        | anization  |                                                      |
| O Employer Pla        | an (401K, Money Purc        | <u>hase Plan, etc.</u> ) |                                 |            |                                                      |
| O Farmers' Co         | operative                   |                          | O Social or Savings Club        |            |                                                      |
| O Government          | Federal/Military            |                          | O Sports Teams (commun          | nity)      |                                                      |
| O Government          | , Indian Tribal Governi     | ments                    | O Withholding Agent             |            |                                                      |
| O Government          | , State/Local               |                          | Other Non-Profit/Tax-Exe        | empt       |                                                      |
| O <u>Homeowner</u>    | s/Condo Association         |                          | <u>Organizations</u>            |            |                                                      |
|                       |                             |                          | Continuo                        |            |                                                      |
| << Back               |                             |                          | Continue >>                     |            |                                                      |
|                       |                             | IRS Privac               | <u>y Policy   Accessibility</u> |            |                                                      |
|                       |                             |                          |                                 |            |                                                      |

On the next screen, select **Banking Purposes** and press **Continue**.

|                                                                                                    | i. identity                                                                                                    | 2. Authenticate                                                                                                    | 3. Addresses                                                                                                    | 4. Details | 5. EIN Confirmation                                                                                                  |
|----------------------------------------------------------------------------------------------------|----------------------------------------------------------------------------------------------------|----------------------------------------------------------------------------------------------------|----------------------------------------------------------------------------------------------------|------------|----------------------------------------------------------------------------------------------------|
| Why is the Non-Pr                                                                                                    | ofit/Tax-Exempt                                                                                                    | t Organization requ                                                                                                    | esting an EIN?                                                                                                    | Hel        | p Topics                                                                                                    |
| Choose one reason th<br>Select this op<br>Hired employ<br>Select this op<br>Banking purp<br>Select this op<br>Changed typ<br>Select this op<br>Changing froi<br>corporation, (<br>Purchased a<br>Select this op | at best describes w<br>w business<br>trion if you are begin<br>yee(s)<br>poses<br>otion if you already h<br>poses<br>or local law.<br>e of organization<br>m a sole proprietor<br>etc.<br>horive business<br>otion if you are purch | thy you are applying for an<br>nning a new business.<br>have a business and nee<br>or applying for the EIN is s<br>ging the type of organizat<br>to a partnership, changin<br>nasing a business that is | a EIN.<br>d to hire employees.<br>trictly to satisfy banking<br>ion you currently operate<br>g from a partnership to a<br>already in operation. | such as    | I do not see my reason fo<br>applying here. What shou<br>I choose?<br>What if more than one<br>reason applies to me? |
|                                                                                                    |                                                                                                    |                                                                                                    | Continue >>                                                                                                    |            |                                                                                                    |

Next, fill out the information about the responsible party, or the Chapter Contact. You will need to fill out the fields for your **First & Last Name**, as well as your **Social Security Number**.

When you finish that, select I am a responsible and duly authorized member or officer.

Press Continue.

| Please tell us abo                                               | out the Responsi                                | ble Party.                                       |                             |             |  |
|------------------------------------------------------------------|-------------------------------------------------|--------------------------------------------------|-----------------------------|-------------|--|
| * Required fields<br>Must match IRS reco<br>The only punctuation | rds or this application<br>and special characte | cannot be processed.<br>rs allowed are hyphen (- | ) and ampersand (&).        |             |  |
|                                                                  | First name *                                    | Contact Name                                     |                             |             |  |
|                                                                  | Middle name/initial                             |                                                  |                             |             |  |
|                                                                  | Last name *                                     | Contact Last Name                                |                             |             |  |
|                                                                  | Suffix (Jr, Sr, etc.)                           | Select One $\lor$                                |                             |             |  |
|                                                                  | SSN/ITIN *                                      | 867 - 53 - 0911                                  |                             |             |  |
| Choose One: *                                                    |                                                 |                                                  |                             |             |  |
| <ul> <li>I am a responsib<br/>affairs.</li> </ul>                | le and duly authorized                          | d <u>member</u> or <u>officer</u> havin          | g knowledge of this orga    | anization's |  |
| I am a third party                                               | applying for an EIN or                          | n behalf of this organizati                      | on.                         |             |  |
| Before continuing,                                               | please review the info                          | ormation above for typog                         | graphical errors.           |             |  |
|                                                                  |                                                 |                                                  |                             |             |  |
| << Back                                                          |                                                 |                                                  | Continue >>                 |             |  |
|                                                                  |                                                 | IRS Privacy Pol                                  | icy   <u>Accessibilit</u> y |             |  |
|                                                                  |                                                 |                                                  |                             |             |  |

The next screen will ask you for details specific to your chapter.

Enter the name of your Chapter as "Sons of Pericles" and include the number immediately after, i.e. SONS OF PERICLES 785

Make sure the information in the County and State boxes is correct.

For the start date, select the current month and year.

Press Continue.

| Your Progress:                                                 | 1. Identify 🗸                                    | 2. Authenticate 🗸                                     | 3. Addresses 🖌                                        | 4. Details | 5. EIN Confirmation |
|----------------------------------------------------------------|--------------------------------------------------|-------------------------------------------------------|-------------------------------------------------------|------------|---------------------|
| ell us about the                                               | Non-Profit/Tax-E                                 | empt Organization                                     |                                                       |            |                     |
| *Required fields<br>The only punctuation<br>The trade name may | and special characte<br>not contain an ending    | rs allowed are hyphen (<br>g such as 'LLC', 'LC', 'PL | -) and ampersand (&).<br>LC', 'PA', 'Corp', or 'Inc'. |            |                     |
| Legal name                                                     | of Non-Profit/Tax-Exe<br>Organizatio             | mpt<br>on * ORDER OF AHEPA                            | CH                                                    |            |                     |
| Trade (<br>(only if c                                          | name/Doing busines:<br>different from legal na   | me)                                                   |                                                       |            |                     |
| County whe                                                     | ere Non-Profit/Tax-Exe<br>Organization is locate | mpt<br>ed * DISTRICT OF COL                           | LUMBIA                                                |            |                     |
| State/Territory whe                                            | ere Non-Profit/Tax-Exe<br>Organization is locate | mpt<br>ed * DISTRICT OF CO                            | LUMBIA (DC)                                           | $\sim$     |                     |
| Non-Profit/Tax-                                                | Exempt Organization <u>da</u>                    | te * MARCH ~                                          | 2020                                                  |            |                     |
| Before continuing,                                             | please review the inf                            | ormation above for typo                               | graphical errors.                                     |            |                     |
|                                                                |                                                  |                                                       | Continue >>                                           |            |                     |
|                                                                |                                                  |                                                       |                                                       |            |                     |
|                                                                |                                                  |                                                       |                                                       |            |                     |
|                                                                |                                                  |                                                       |                                                       |            |                     |
|                                                                |                                                  | IRS Privacy Po                                        | olicy   <u>Accessibility</u>                          |            |                     |
|                                                                |                                                  |                                                       |                                                       |            |                     |

The next page will ask you to verify your address, please make sure it is correct and press **continue.** 

Fill out the next page as follows, checking **No** to every question, then press **continue**.

| 'our Progress: 1. Identify 🖌 2. A                                                                                         | Authenticate 🖌                                           | 3. Addresses 🖌              | <b>^</b> | 4. Details | 5. EIN Confirmation |
|----------------------------------------------------------------------------------------------------|----------------------------------------------------------|-----------------------------|----------|------------|---------------------|
| II us more about the Non-Profit/Tax-E                                                                                     | xempt Organiz                                            | ation.                      |          | Hel        | p Topics            |
| Required fields                                                                                                    |                                                          |                             |          | 0          | What is Form 720?   |
| Does your business own a <u>highway n</u><br><u>taxable gross weight</u> of 55,000 pound                                  | notor vehicle with a<br>s or more? *                     | ○ Yes                       | No       |            |                     |
| Does your business involve gambling                                                                                       | /wagering? *                                             | ⊖ Yes                       | No       |            |                     |
| Does your business need to file <u>Form</u><br>(Quarterly Federal <u>Excise Tax Return)</u> ?                             | <u>720</u><br>?*                                         | ⊖ Yes                       | ● No     |            |                     |
| Does your business sell or manufactu<br>firearms? *                                                                       | ure alcohol, tobacc                                      | o, or<br>O Yes              | ● No     |            |                     |
| Do you have, or do you expect to have,<br>who will receive Forms W-2 in the nex<br>(Forms W-2 require additional filings) | any <u>employees</u><br>t 12 months? *<br>with the IRS.) | ○ Yes                       | ® №      |            |                     |
| Before continuing, please revie                                                                                           | ew the information                                       | above.                      |          |            |                     |
|                                                                                                    |                                                          | Continue >                  | >>       |            |                     |
|                                                                                                    | IRS Privacy Pol                                          | icy   <u>Accessibilit</u> y |          |            |                     |

On the next screen, select the circle next to **Other** and press **continue**.

| 0 | Food Service<br>Retail fast food, restaurant, bar, coffee shop, catering, or mobile food service.                                                                                                    |
|---|----------------------------------------------------------------------------------------------------|
| 0 | Health Care<br>Doctor, mental health specialist, hospital, or outpatient care center.                                                                                                    |
| 0 | Insurance<br>Insurance company or broker.                                                                                                    |
| 0 | Manufacturing<br>Mechanical, physical, or chemical transformation of materials/substances/components into<br>new products, including the assembly of components.                                                                              |
| 0 | <u>Real Estate</u><br>Renting or leasing real estate, managing real estate, real estate agent/broker, selling, buying,<br>or renting real estate for others.                                                                                  |
| 0 | Rental & Leasing<br>Rent/lease automobiles, consumer goods, commercial goods, or industrial goods.                                                                                                    |
| 0 | <u>Retail</u><br>Retail store, internet sales (exclusively), direct sales (catalogue, mail-order, door to door),<br>auction house, or selling goods on auction sites.                                                                         |
| 0 | <u>Social Assistance</u><br>Youth services, residential care facility, services for the disabled, or community food/housing/<br>relief services.                                                                                              |
| 0 | <u>Transportation</u><br>Air transportation, rail transportation, water transportation, trucking, passenger transportation,<br>support activity for transportation, or delivery/courier service.                                              |
| 0 | <u>Warehousing</u><br>Operating warehousing or storage facilities for general merchandise, refrigerated goods, or<br>other warehouse products; establishments that provide facilities to store goods but do not<br>sell the goods they handle |
| 0 | <u>Wholesale</u><br>Wholesale agent/broker, importer, exporter, manufacturers' representative, merchant,<br>distributor, or jobber.                                                                                                    |
| ۲ | Other                                                                                                    |
| < | < Back Continue >>                                                                                                    |
|   | IRS Privacy Policy   Accessibility                                                                                                    |

On the next page, select **Other** and in the box next to it, type "**Fraternal Organization Under the** Lodge System" and press continue.

| Your Progress:              | 1. Identify 🖌         | 2. Authenticate 🖌        | 3. Addresses 🗸           | 4. Details | 5. EIN Confirmation |
|-----------------------------|-----------------------|--------------------------|--------------------------|------------|---------------------|
| (ou have chosen             | Other.                |                          |                          |            |                     |
| Please choose <b>one</b> of | the following that be | st describes your primar | y business activity:     |            |                     |
| ○ Consulting                |                       |                          |                          |            |                     |
| O Manufacturin              | Ig                    |                          |                          |            |                     |
| O Organization              | ı (such as religious, | environmental, social or | civic, athletic, etc.)   |            |                     |
| ○ Rental                    |                       |                          |                          |            |                     |
| ○ Repair                    |                       |                          |                          |            |                     |
| ○ Sell goods                |                       |                          |                          |            |                     |
| ○ Service                   |                       |                          |                          |            |                     |
| Other – plea                | se specify your prima | ary business activity: F | raternal organization un | der t      |                     |
| << Back                     |                       |                          | Continue >>              |            |                     |
|                             |                       | IRS Privacy Po           | olicy   Accessibility    |            |                     |

Tick the box to receive your letter online, press continue, and make sure you save the file you are given with your EIN on it!

| Your Progress:                           | 1. Identity 🗸                                     | 2. Authenticate 🗸                                          | 3. Addresses 🖌                                      | 4. Details 🖌 | 5. EIN Confirmation |
|------------------------------------------|---------------------------------------------------|------------------------------------------------------------|-----------------------------------------------------|--------------|---------------------|
| ow would you li                          | ke to receive yo                                  | ur EIN Confirmation                                        | Letter?                                             |              |                     |
| ou have <b>two</b> options               | for receiving your cor                            | nfirmation letter. Please c                                | hoose one below:                                    |              |                     |
| Receive letter on<br>You will be able to | line. This option requ<br>o view, print, and save | uires <u>Adobe Reader.</u><br>e this letter immediately. I | Get Adobe:<br>Reader.<br>t will not be mailed to yo | u.           |                     |
| C Receive letter by allow up to 4 weel   | <b>mail.</b> The IRS will se<br>ks for delivery.  | nd the letter to the mailing                               | g address you provided                              | -            |                     |
|                                          |                                                   |                                                            | Continue >>                                         |              |                     |
|                                          |                                                   |                                                            |                                                     |              |                     |
|                                          |                                                   |                                                            |                                                     |              |                     |
|                                          |                                                   |                                                            |                                                     |              |                     |
|                                          |                                                   |                                                            |                                                     |              |                     |
|                                          |                                                   |                                                            |                                                     |              |                     |

Congratulations! You did it!